Petition to Graduate - Using Self-Service on the MyHPU Portal

1. Access your Petition to Graduate (PTG) application by logging on to the MyHPU Portal and clicking "My Student Profile"

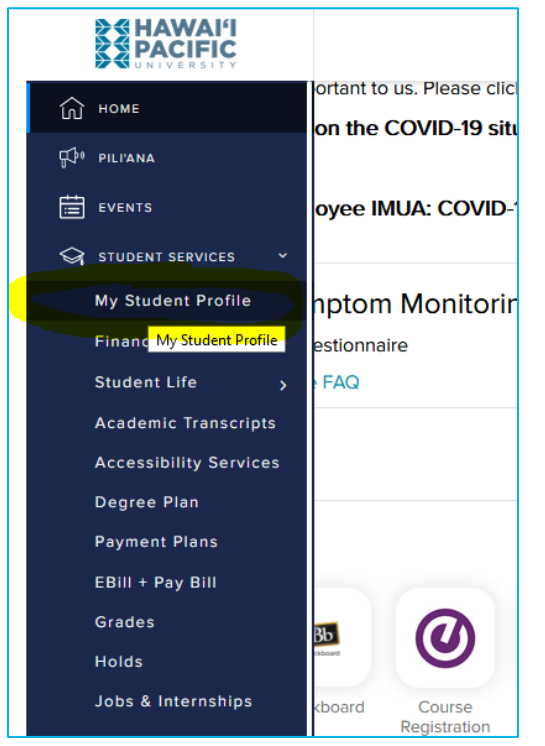

And then selecting "View Application to Graduate"

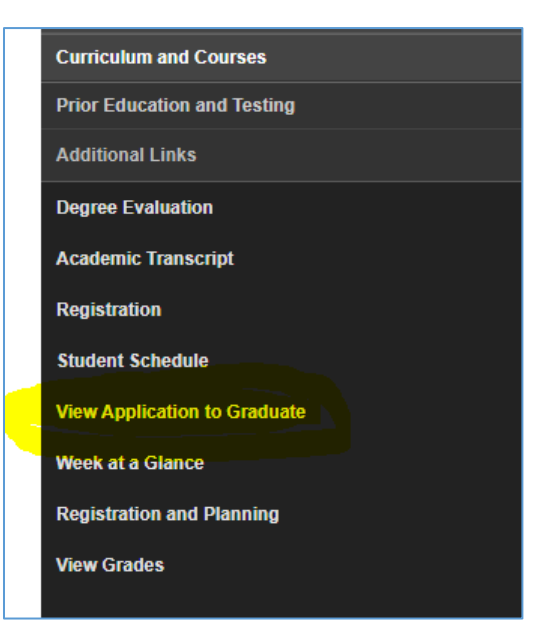

2. If prompted, select the term that you have most recently registered for. You must be registered in a term in order to complete a self-service application. If you are not currently registered, you must complete the <u>Paper PTG Process</u>.

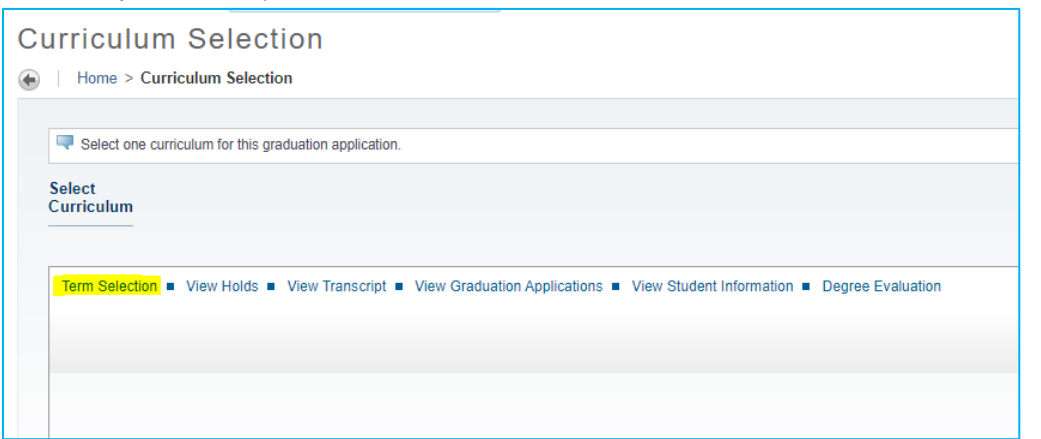

| Curriculum Term Selection                                                                                                |
|----------------------------------------------------------------------------------------------------|
| Home > Student Services and Financial Aid > Student Records > Apply to Graduate                                          |
|                                                                                                    |
| Relect the current term that you are registered for. You will select the term that you wish to graduate in a later step. |
| Select a Term: Spring 2022 V                                                                                             |
| Submit                                                                                                    |
|                                                                                                    |

 Verify and select the degree program that you are applying to graduate with. Hit Continue. If your intended program is not displayed or if there are errors, it is likely because a Change of Program has not been submitted. If your program is incorrect, you must complete the <u>Paper</u> <u>PTG Process</u>.

| Curriculum        | Selection                                                                                           |
|-------------------|----------------------------------------------------------------------------------------------------|
| Home > Curri      | culum Selection                                                                                     |
|                   |                                                                                                    |
| Relect one curri  | culum for this graduation application.                                                              |
| Select Curriculur | n                                                                                                   |
| Current Prog      | ram                                                                                                 |
| Bachelor of S     | cience in Nursing                                                                                   |
| Level:            | Undergraduate                                                                                       |
| Program:          | Bachelor of Science in Nursing                                                                      |
| College:          | College of Health and Society                                                                       |
| Major:            | Nursing                                                                                             |
|                   |                                                                                                    |
| Continue          |                                                                                                    |
|                   |                                                                                                    |
| Term Selection    | View Holds  View Transcript View Graduation Applications View Student Information Degree Evaluation |
|                   |                                                                                                    |

4. Select the Graduation Date that corresponds to the Date that you will complete all requirements of your degree program. Hit CONTINUE.

| Graduation Date Selection                     |                                                                                                    |
|-----------------------------------------------|----------------------------------------------------------------------------------------------------|
| Home > Graduation Date Selection              |                                                                                                    |
|                                               |                                                                                                    |
| Select a date for your expected graduation.   |                                                                                                    |
| indicates required field                      |                                                                                                    |
| Curriculum                                    |                                                                                                    |
| Current Program                               |                                                                                                    |
| Bachelor of Science in Nursing                |                                                                                                    |
| Level:                                        | Undergraduate                                                                                        |
| Program:                                      | Bachelor of Science in Nursing                                                                       |
| College:                                      | College of Health and Society                                                                        |
| Major:                                        | Nursing                                                                                              |
| Select Graduation Date                        |                                                                                                    |
| Graduation Date:*                             | None V                                                                                               |
| Continue                                      | Date:Dec 18, 2022 Term:Fall 2022 Year:2022-2023<br>Date:Jan 08, 2023 Term:Winter 2022 Year:2023-2024 |
| View Transcript  View Graduation Applications |                                                                                                    |

5. Select your Diploma Name. You may use your current name as displayed or select NEW to enter a version of your legal name as your Diploma Name. Please note that your legal name or an accepted version of your legal name must be entered. Any name that differs from your legal name on file with HPU will be rejected. To update your legal name with HPU, please complete a <u>Change of Student Information Form.</u>

| iploma Name Select                          | Ion                                                                                                    |
|---------------------------------------------|----------------------------------------------------------------------------------------------------|
| Home > Diploma Name Selection               |                                                                                                    |
|                                             |                                                                                                    |
| Renter the name to be printed on your diplo | sma. Use "One of your Names" to select or change the name to be printed on your diploma. If a current diploma name exists, you may keep it by selecting "Keep Diploma Name." |
| * indicates required field                  |                                                                                                    |
| Name                                        |                                                                                                    |
|                                             |                                                                                                    |
| Name:                                       | David Scott Barrowclough                                                                                                    |
|                                             |                                                                                                    |
| Current Diploma Name:                       |                                                                                                    |
|                                             |                                                                                                    |
| Select a Name for your Diploma              |                                                                                                    |
| One of your Names:*                         | None                                                                                                    |
|                                             | None                                                                                                    |
| Continue                                    | New (Double Description)                                                                                                    |
|                                             |                                                                                                    |
| View Transcript  View Graduation Applie     | cations  Mame Change Information                                                                                                    |
|                                             | -                                                                                                    |
|                                             |                                                                                                    |

If you select NEW, you will be able to enter your name updates:

| Diploma Name Selection                                            |        |
|-------------------------------------------------------------------|--------|
| Home > Diploma Name Selection                                     |        |
|                                                                   |        |
| Enter the name to be printed on your diploma.                     |        |
| indicates required field                                          |        |
| Name For Diploma                                                  |        |
| First Name:                                                       | HPU    |
| Middle Name:                                                      |        |
| Last Name:*                                                       | Sharky |
| Suffix:                                                           |        |
| Continue                                                          |        |
| Conunue                                                           |        |
|                                                                   |        |
| View Transcript  View Graduation Applications Name Change Informa | tion   |
|                                                                   |        |

6. Select an Address for your Diploma (the address that you would like your diploma mailed to). You can select your current address from the drop down or enter a new one:

| Diploma Mailing Address Selection                                        |                                                                           |
|--------------------------------------------------------------------------|---------------------------------------------------------------------------|
| Home > Diploma Mailing Address Selection                                 |                                                                           |
|                                                                          |                                                                           |
| Please enter or edit a new mailing address for your diploma. Use "One of | your Addresses" to select or change the mailing address for your diploma. |
| * indicates required field                                               |                                                                           |
| Current Diploma Mailing Address                                          |                                                                           |
| Select an Address for your Diploma                                       |                                                                           |
| One of your Addresses: <b>*</b>                                          | None                                                                      |
| Continue                                                                 | New<br>Mailing (                                                          |
| View Transcript  View Graduation Applications  View Addresses Ar         | Id Phones                                                                 |
|                                                                          |                                                                           |
|                                                                          |                                                                           |

7. Your Graduation Application Summary will display the information that you have entered. Please verify ALL information for accuracy. If you need to make changes, you can use your browser back button to return to a previous screen. Once you have confirmed your information, click Submit Request:

| ate:                  | May 09, 2021             |
|-----------------------|--------------------------|
| erm:                  | Spring 2021              |
| 'ear:                 | 2021-2022                |
| eremony               |                          |
| ttend Ceremony:       | Yes                      |
| ploma Name            |                          |
| irst Name:            | HPU                      |
| liddle Name:          |                          |
| ast Name:             | Sharky                   |
| ploma Mailing Address |                          |
| treet Line 1:         | 123 New Address          |
| ity:                  | Honolulu                 |
| tate or Province:     | Hawaii                   |
| IP or Postal Code:    | 96813                    |
| lation:               | United States of America |
| urriculum             |                          |
| urrent Program        |                          |
| achelor of Arts       |                          |
| evel:                 | Undergraduate            |
| rogram:               | BA in Political Science  |
| college:              | College of Liberal Arts  |
| • - t                 | Political Science        |

 You may return to Graduation Self-Service at any time to verify your submitted Graduation Applications. You may not edit an application once submitted and should contact <u>PTG@hpu.edu</u> should you need to make any adjustments.